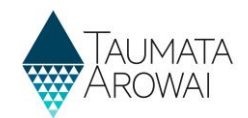

# Establish laboratory portal and RealMe<sup>®</sup> account (for all lab users)

This quick reference guide takes you through the steps to create a user account in the Laboratory Portal part of Hinekōrako, the Taumata Arowai regulatory and intelligence system. To access your Hinekōrako account you'll need a RealMe<sup>®</sup> account. If you don't have one, you'll be able to create one during this process. Each time you log into Hinekōrako you will log in with your RealMe<sup>®</sup> account.

It does not matter if your RealMe<sup>®</sup> account is not a work account. Your RealMe<sup>®</sup> account is only tied to your Hinekōrako account for the purposes of making sure it really is you who is logging in. You can do that with a personal RealMe<sup>®</sup> account. You do not need to create a separate RealMe<sup>®</sup> account for this purpose if you already have one.

**Note:** RealMe<sup>®</sup> is a registered trademark.

#### Where to start

This process assumes you have received an email with an invitation link to create an account. That email could have been sent to you by Taumata Arowai or by an administrator of the laboratory you work at.

| Step | What to do                             |
|------|----------------------------------------|
| 1    | Click on the <i>link</i> in the email. |

| Kia ora                                                                                                    |  |
|----------------------------------------------------------------------------------------------------|--|
| Set up your user account with Taumata Arowai                                                                                                    |  |
| Taumata Arowai is the new water services regulator for Aotearoa. From 15 <sup>th</sup> November 2021 onwards your laboratory will need to notify us, rather than the Public Health Units, about non-<br>compliant drinking water results. |  |
| You can do so using Hinekõrako, the self-service portal for laboratories and drinking water suppliers (and the regulatory and intelligence platform for Taumata Arowai). But first you will need to create a Hinekõrako user account.     |  |
| What you need to do next         1.       Click on the slink t         set up your Hinekõrako user account.                                                                                                    |  |
|                                                                                                    |  |

| Step | What to do                                                                                                    |
|------|----------------------------------------------------------------------------------------------------|
| 2    | You'll be taken to the Hinekōrako portal and from there transferred to RealMe <sup>®</sup> .                                                                                                    |
|      | The transfer might take a moment. If it does, you may see this page. Please wait until you are redirected.                                                                                                    |
|      | <b>Note:</b> RealMe <sup>®</sup> is a secure way to prove your identity online. If you already have a personal or business RealMe <sup>®</sup> account, you can use this to verify your identity.<br>Your RealMe <sup>®</sup> account is only used to confirm your identity when you log into Hinekōrako. Taumata Arowai will not receive or store any of your RealMe <sup>®</sup> information. |

| Taumata<br>Arowai     | Hinekōrako                |  |
|-----------------------|---------------------------|--|
| Please wait, Redirect | ting you to RealMe        |  |
|                       | Redeem an invitation code |  |
|                       | * Invitation co<br>de     |  |

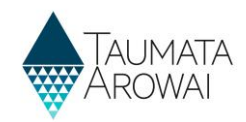

#### Options

Once you are on the RealMe<sup>®</sup> page, you have the following options:

- Create a new RealMe<sup>®</sup> account, go to **Step 3**.
- Retrieve your forgotten RealMe<sup>®</sup> username or password, go to Step 8.
- Link an existing RealMe<sup>®</sup> account to your Hinekorako account, go to Step 9.

#### Creating a new RealMe<sup>®</sup> account

| Step | What to do                                                 |
|------|------------------------------------------------------------|
| 3    | Click on the Create your RealMe <sup>®</sup> Login button. |
| I    |                                                            |

| Recl<br>Tenei au                                          | TALEMATA<br>TARENAN                                                                                                    |
|-----------------------------------------------------------|----------------------------------------------------------------------------------------------------|
| Go back to Taumata Arowai                                 |                                                                                                    |
| Login with RealMe                                         | Create a RealMe login                                                                                                   |
| You've been redirected here so you can log in with RealMe | To access this service you need a RealMe login.                                                                         |
| Username                                                  | You'll be able to access a range of services with a single<br>username and password. RealMe is designed to protect your |
| Password                                                  | CREATE YOUR REALME LOGIN                                                                                                |
| LOGIN                                                     |                                                                                                    |
| Forgot Username or Forgot Password?                       |                                                                                                    |

| Step | What to do                                                                                                    |  |
|------|----------------------------------------------------------------------------------------------------|--|
| 4    | You will be taken to a page where you can set up your RealMe <sup>®</sup> log in details.                                                                                                    |  |
|      | <ol> <li>Enter your <i>email address</i>. This does not have to be the same as the one on your Hinekorako<br/>account. It will be the email address RealMe<sup>®</sup> use to send you emails relating to forgotten<br/>passwords or usernames.</li> </ol> |  |
|      | 2. Start the process of confirming the email address is yours by clicking Send Code.                                                                                                    |  |

| Set up your account                                                                                                    |  |
|----------------------------------------------------------------------------------------------------|--|
| To set up an account you will need to confirm your email address:<br>• Enter your email address and click the Send Code button<br>• Check your email to retrieve the Code<br>• Enter the code in the Confirmation Code field<br>• Click the Confirm Code button |  |
| EmailAddress*<br>jdoe@contoso.com                                                                                                    |  |
| SEND CODE                                                                                                    |  |

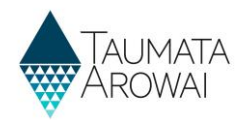

| Step | What to do                                                                                                    |
|------|----------------------------------------------------------------------------------------------------|
| 5    | A field will appear where you can enter the <i>Confirmation Code</i> sent to the email address you specified. |
|      | 1. Enter the <i>code</i> .                                                                                    |
|      | 2. Click Confirm Code.                                                                                        |

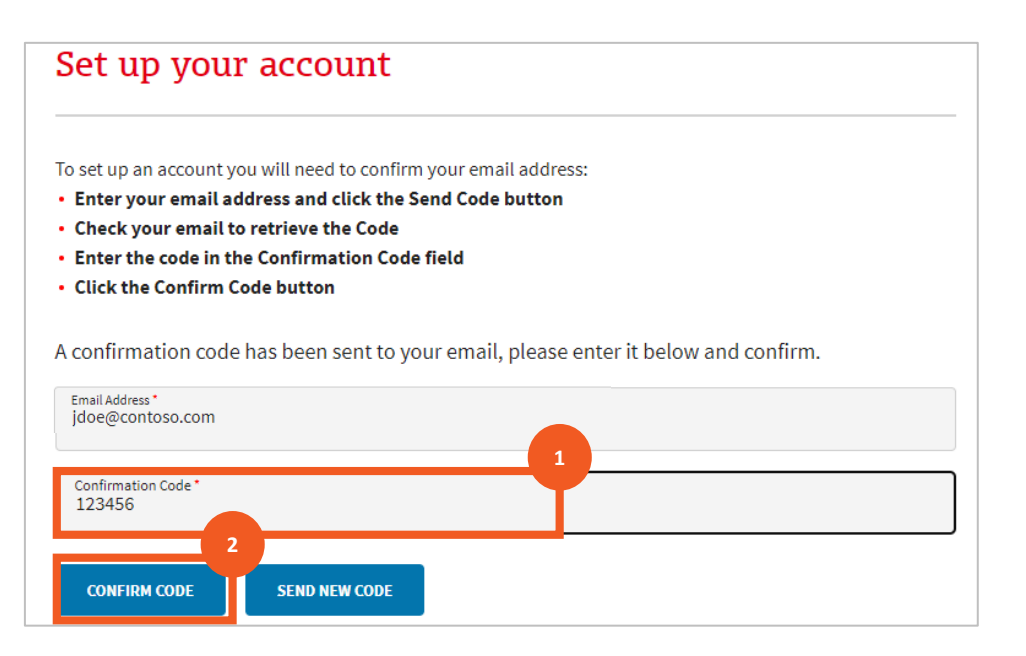

| Step | Wha                                     | it to do                                                                                                    |
|------|-----------------------------------------|----------------------------------------------------------------------------------------------------|
| 6    | Once you have entered the correct code: |                                                                                                    |
|      | 1.                                      | Enter a unique username. RealMe <sup>®</sup> will tell you if the name you have selected is already in use.                           |
|      | 2.                                      | Enter a password and then confirm that password. The passwords must match and must meet the security requirements listed on the page. |
|      | 3.                                      | Click Continue.                                                                                                    |

|                       |                                                                            | 1 |
|-----------------------|----------------------------------------------------------------------------|---|
| Username *<br>jdoe    |                                                                            | I |
| Minimum 4 characters. |                                                                            |   |
| Dassword              |                                                                            |   |
|                       | 8 and 64 characters long. It must contain at least three (3) of the below: |   |
| • uppercase (A-Z)     | numbers (0-9)                                                              |   |
| • lowercase (a-z)     | • symbols (e.g. #, \$, !, @, ^, &, *, etc)                                 | 2 |
| Password *            |                                                                            | Ţ |
|                       |                                                                            |   |
|                       |                                                                            |   |
|                       |                                                                            |   |
| Password (again) *    |                                                                            |   |
| Password (again) *    |                                                                            |   |
| Password (again) *    | 3                                                                          |   |
| Password (again) *    | 3                                                                          |   |

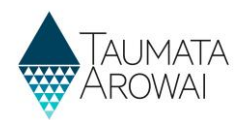

| Step | What to do                                                                                                    |
|------|----------------------------------------------------------------------------------------------------|
| 7    | You'll then be taken to a page where you can provide additional security details. You can:                                                                                                 |
|      | 1. Provide your mobile number. As with the password you'll be asked to click on <i>Send Code</i> and then enter the code received by text message to your phone in the field that appears. |
|      | 2. Provide an additional contact number for RealMe <sup>®</sup> 's helpdesk.                                                                                                    |
|      | 3. Select and provide the answers to three security questions, which the RealMe <sup>®</sup> helpdesk will use to confirm you are who you say you are if you contact them.                 |
|      | 4. Set up a secret 5 digit PIN, as another option for confirming your identity with the helpdesk or when resetting your password.                                                          |
|      | Once you've set the above up, read and accept the <i>RealMe® terms of use</i> .<br>Click <i>Create</i> to create your account.                                                             |

| Country code<br>New Zealand (+64) ~ 0211234                                                                                                    | lber<br>5678                                       |
|----------------------------------------------------------------------------------------------------|----------------------------------------------------|
| his number can also be used to reset your password if                                                                                                    | you forget it.                                     |
| Iternative contact number(Optional)                                                                                                    | 2                                                  |
| Country code<br>New Zealand (+64)  Contact                                                                                                    | Number                                             |
| iur helpdesk will use this number if we need to get in to                                                                                                    | uch with you if we can't reach you on your mobile. |
|                                                                                                    |                                                    |
| ecurity questions                                                                                                    |                                                    |
| you require helpdesk support in the future, you                                                                                                    | 'll be asked to answer these security questions. 3 |
|                                                                                                    |                                                    |
| Question 1*<br>Question 1                                                                                                    | ~                                                  |
| Question 1                                                                                                    |                                                    |
| What road did your best friend in secondary/hi                                                                                                    | igh school live on?                                |
| What is the middle name of your oldest child?                                                                                                    |                                                    |
|                                                                                                    |                                                    |
|                                                                                                    |                                                    |
|                                                                                                    |                                                    |
| Answer 3*<br>Matilda                                                                                                    |                                                    |
|                                                                                                    |                                                    |
|                                                                                                    |                                                    |
|                                                                                                    |                                                    |
| Secret PIN(Optional)                                                                                                    |                                                    |
|                                                                                                    |                                                    |
|                                                                                                    |                                                    |
| f you want to add a secret PIN it will need to:                                                                                                    |                                                    |
| f you want to add a secret PIN it will need to:<br>• be a five digit number                                                                                                    |                                                    |
| f you want to add a secret PIN it will need to:<br>be a five digit number<br>have no more than through the number                                                                                                    | 3                                                  |
| f you want to add a secret PIN it will need to:<br>• be a five digit number<br>• have no more than three<br>• not repeat the same d                                                                                           | 3                                                  |
| f you want to add a secret PIN it will need to:<br>be a five digit number<br>have no more than three<br>not repeat the same d                                                                                                 | 5                                                  |
| f you want to add a secret PIN it will need to:<br>• be a five digit number<br>• have no more than thry<br>• not repeat the same d                                                                                            | 5                                                  |
| f you want to add a secret PIN it will need to:<br>be a five digit number<br>have no more than three<br>not repeat the same deal to twice<br>Secret PIN                                                                       | s                                                  |
| f you want to add a secret PIN it will need to:<br>the a five digit number<br>have noncertain three number<br>not repeat the same d<br>Secret PIN                                                                             | 5                                                  |
| fyou want to add a secret PIN it will need to:<br>to be a five digit number<br>have no more than the number<br>or trepeat the same digit of the number<br>secret PIN<br>Secret PIN<br>(again)                                 | s                                                  |
| fyou want to add a secret PIN it will need to:<br>be a five digit number<br>have none that the number<br>not repeat the same of<br>Secret PIN<br>Secret PIN (again)                                                           | 5                                                  |
| f you want to add a secret PIN it will need to:<br>be a five digit number<br>have noncert ban through the number<br>not repeat the same of 4 twice<br>Secret PIN<br>Secret PIN (again)                                        | 5                                                  |
| f you want to add a secret PIN it will need to:<br>be a five digit number<br>in ot repeat the same difference of the secret PIN<br>Secret PIN<br>Secret PIN (again)                                                           | 5                                                  |
| f you want to add a secret PIN it will need to:                                                                                                    | 5                                                  |
| f you want to add a secret PIN it will need to:                                                                                                    | s                                                  |
| f you want to add a secret PIN it will need to:<br>• be a five digit number<br>• have no more than three number<br>• not repeat the same d<br>Secret PIN<br>Secret PIN (again)<br>5<br>Terms of use<br>  laccept the RealMe 7 | s                                                  |
| f you want to add a secret PIN it will need to:<br>be a five digit number<br>In the repeat the same of 4 twice<br>Secret PIN<br>Secret PIN (again)<br>Ferms of use<br>1 accept the RealMe 7 to the *                          | 5                                                  |
| f you want to add a secret PIN it will need to:<br>• be a five digit number<br>• hot repeat the same d<br>Secret PIN<br>Secret PIN (again)<br>5<br>Terms of use<br>  accept the RealMe 7<br>6                                 | 5                                                  |

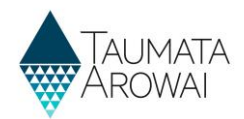

### Retrieve your RealMe® username or reset your password

| Step | What to do                                                                                                    |  |  |  |  |
|------|----------------------------------------------------------------------------------------------------|--|--|--|--|
| 8    | If you have an existing RealMe $^{ m s}$ account you can use the links on the login page to:                                   |  |  |  |  |
|      | Retrieve your RealMe <sup>®</sup> username if you have forgotten it, or                                                        |  |  |  |  |
|      | • Reset your RealMe <sup>®</sup> password if you have forgotten that.                                                          |  |  |  |  |
|      | For further instruction on how to do either, please refer to the RealMe <sup>®</sup> website: <u>Help – RealMe<sup>®</sup></u> |  |  |  |  |

| Recl<br>Tenei au                                                               |
|--------------------------------------------------------------------------------|
| Go back to Taumata Arowai                                                      |
| Login with RealMe<br>You've been redirected here so you can log in with RealMe |
| Username                                                                       |
| Password                                                                       |
| LOGIN                                                                          |
| Forgot Username or Forgot Password?                                            |

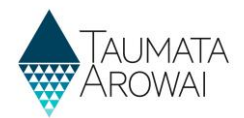

## Link an existing RealMe<sup>®</sup> account to your Hinekōrako account

| Step | What to do                                                                                                    |
|------|----------------------------------------------------------------------------------------------------|
| 9    | To link your existing RealMe <sup>®</sup> account to your Hinekōrako account simply log in to RealMe <sup>®</sup> at this point by: |
|      | 1. Entering your username and password                                                                                              |
|      | 2. Clicking <i>Login</i> .                                                                                                    |
|      | Retrieve Your Username or Reset Your Password                                                                                       |
|      | If you have forgotten your RealMe <sup>®</sup> username you can retrieve it by requesting it be emailed to you.                     |
|      | If you have forgotten your RealMe <sup>®</sup> password you can reset it.                                                           |
|      | For instruction on how to do this, please refer to the RealMe <sup>®</sup> website: <u>Help – RealMe<sup>®</sup></u>                |

| Go back to Taumata Arowai                                                         |                                                                                                    |
|-----------------------------------------------------------------------------------|----------------------------------------------------------------------------------------------------|
| Login with RealMe                                                                 | Create a RealMe login                                                                                                    |
| You've been redirected here so you can log in with RealMe                         | To access this service you need a RealMe login.                                                                                                  |
| Username<br>jdoe<br>Password<br>LOGIN<br>2<br>Forgot Username or Forgot Password? | You'll be able to access a range of services with a single<br>username and password. RealMe is designed to protect your<br>privacy and security. |

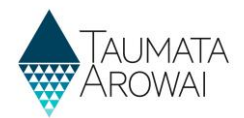

#### Read and accept the Hinekorako Terms of Use and Privacy Statement

| Step | What to do                                                                                                    |
|------|----------------------------------------------------------------------------------------------------|
| 10   | Before you can access the Laboratory Portal you must acknowledge that you have read and agree to comply with the Hinekōrako terms of access and privacy statement:                     |
|      | 1. Open and read the terms of access by clicking on the <i>terms of access link</i> . These open in a separate tab in your browser.                                                    |
|      | 2. Return to the acknowledgment page and open and read the privacy statement by clicking on the <i>privacy statement link</i> . This will also open in a separate tab in your browser. |
|      | 3. Click on <i>the acknowledgement</i> checkbox.                                                                                                    |
|      | 4. Click on <i>Continue</i> .                                                                                                    |

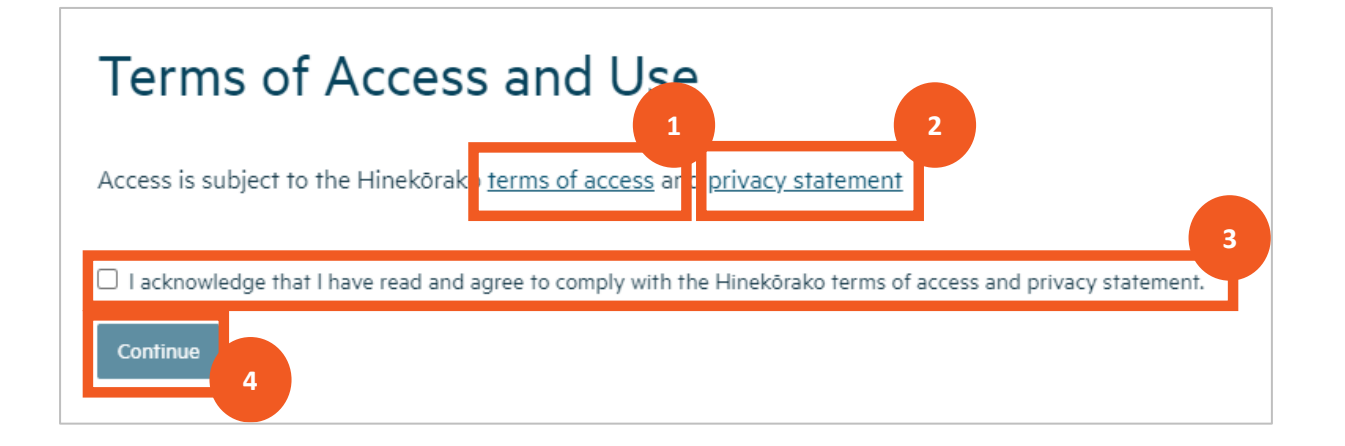

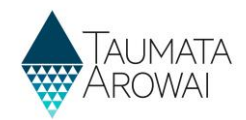

| Step | What to do                                                                                                    |
|------|----------------------------------------------------------------------------------------------------|
| 11   | After acknowledging the terms of access and privacy statements, you will be taken to the <i>Notifications</i> page. This is your <i>home page</i> for the <i>Laboratory Portal</i> . From here you will be able to:                                                                         |
|      | 1. See all notifications of exceedance of drinking water standards found in tests your laboratory has completed and:                                                                                                    |
|      | <ul> <li>Click through to view the notification details, including the test results documents<br/>uploaded with the notifications.</li> </ul>                                                                                                    |
|      | Create and submit a new notification record.                                                                                                    |
|      | See the <b>Create and submit a laboratory notification (for all lab users)</b> and <b>Find a submitted</b><br><b>laboratory notification (for all lab users)</b> quick reference guides on the <u>Taumata Arowai</u><br><u>website</u> for instructions on how to do these things and more. |
|      | 2. Always return to this page, by selecting the <i>Notifications</i> menu option at the top.                                                                                                    |
|      | 3. If you are a <i>Laboratory Administrator</i> , choose the <i>Manage Users</i> menu option to set up and manage other users to be able to log in and submit notifications or also manage users.                                                                                           |
|      | 4. <i>Sign Out</i> or update your own profile, including contact details, by selecting from the drop down menu by your name at the top right of the screen.                                                                                                    |
|      | 5. Go to the Taumata Arowai website by clicking on the Taumata Arowai logo.                                                                                                    |
|      | This is your home page, so clicking on the home icon will bring you here.                                                                                                    |

## Familiarise yourself with the Laboratory portal home page

|                                                                                                    | ōrako                                                                                                    | *                                                                                                    | Notifications<br>Ngā Whakamōhiot                                                                                             | 2<br>Manage<br>Te Whak                                                                       | Users<br>cahaere Kaiwhakam        | 3<br>Ziggy Stard | Just 🔨 |
|----------------------------------------------------------------------------------------------------|----------------------------------------------------------------------------------------------------|----------------------------------------------------------------------------------------------------|----------------------------------------------------------------------------------------------------|----------------------------------------------------------------------------------------------|-----------------------------------|------------------|--------|
| Home > Notifications                                                                                                    |                                                                                                    |                                                                                                    |                                                                                                    |                                                                                              |                                   |                  |        |
| Notifications                                                                                                    |                                                                                                    |                                                                                                    |                                                                                                    |                                                                                              |                                   |                  |        |
| Nau mai                                                                                                    |                                                                                                    |                                                                                                    |                                                                                                    |                                                                                              |                                   |                  |        |
| Welcome to Hinekōrako<br>Hinekōrako is the self-service web portal for drin<br>It will be the primary channel for registration and<br>Laboratories share information by notifying Taur<br>The notifications submitted by your laboratory w<br>Taumata Arowai will commence as the regulator | king water suppliers and laboratories,<br>I management of drinking water supp<br>nata Arowai when the test of a drinkir<br>ill be listed below. From here you will<br>on 15 November. Until then you shoul | and the regulatory and intr<br>ies - allowing suppliers and<br>ig water supply sample indi<br>be able to locate and view a<br>d continue to notify the rele | elligence platform for<br>laboratories to share<br>cates that Minimum A<br>u past notification or c<br>vant Public Health Ur | Taumata Arowai.<br>information with Tau<br>ecceptable Values hav<br>reate a new one.<br>iit. | mata Arowai.<br>re been exceeded. |                  | 1      |
| Submitted By                                                                                                    | Submitted Lab Notifications -                                                                                                    | Supply Name                                                                                                    | Sample Location                                                                                                    | Submitted On ❤                                                                               | Search                            | Q Cre            | ate    |
| Bugs Bunny Kermit DeFrog                                                                                                    | NOT-00001070 WIT001                                                                                                    | Witherlea Water Supply                                                                                                    | Other                                                                                                    | 07/11/2021 16:48                                                                             | ,<br>Ziggy Stardust               | Submitted        | •      |